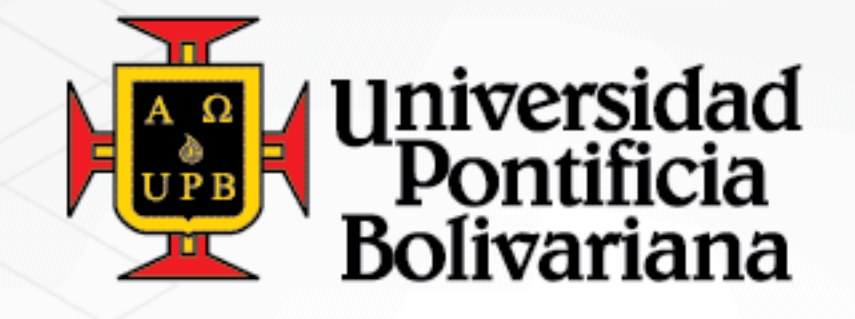

# En la UPB **nuestras acciones** se proyectan a la **comunidad**.

Formación integral para la transformación social y humana www.upb.edu.co

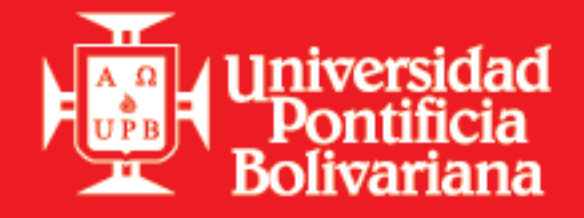

# Registro de Cursos o Materias(NRC)

Sistema de Formación Avanzada

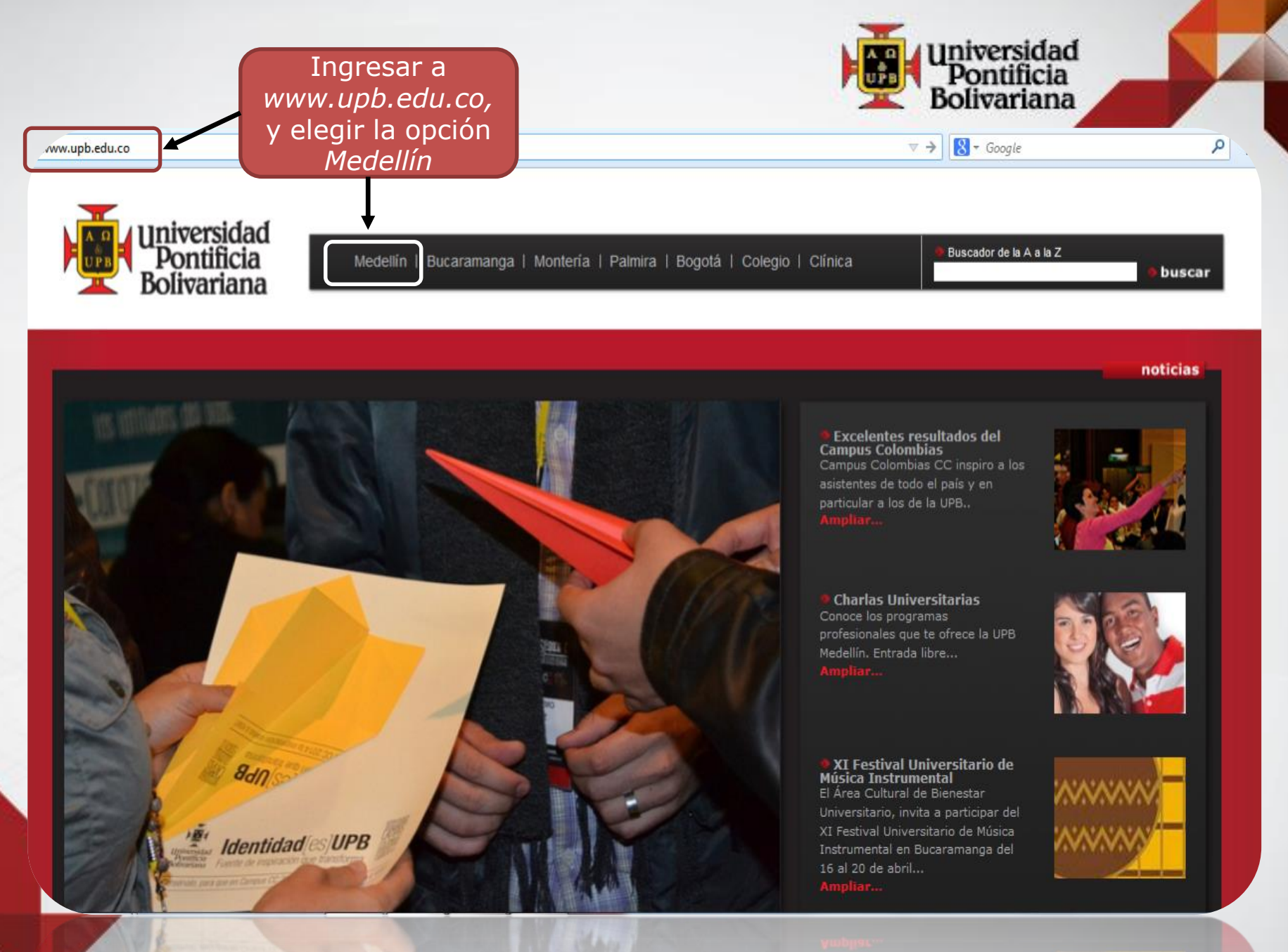

16 al 20 de abril...

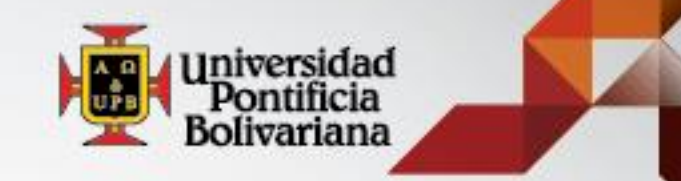

#### → C 🗋 www.upb.edu.co/portal/page?\_pageid=1054,1&\_dad=portal&\_schema=PORTAL

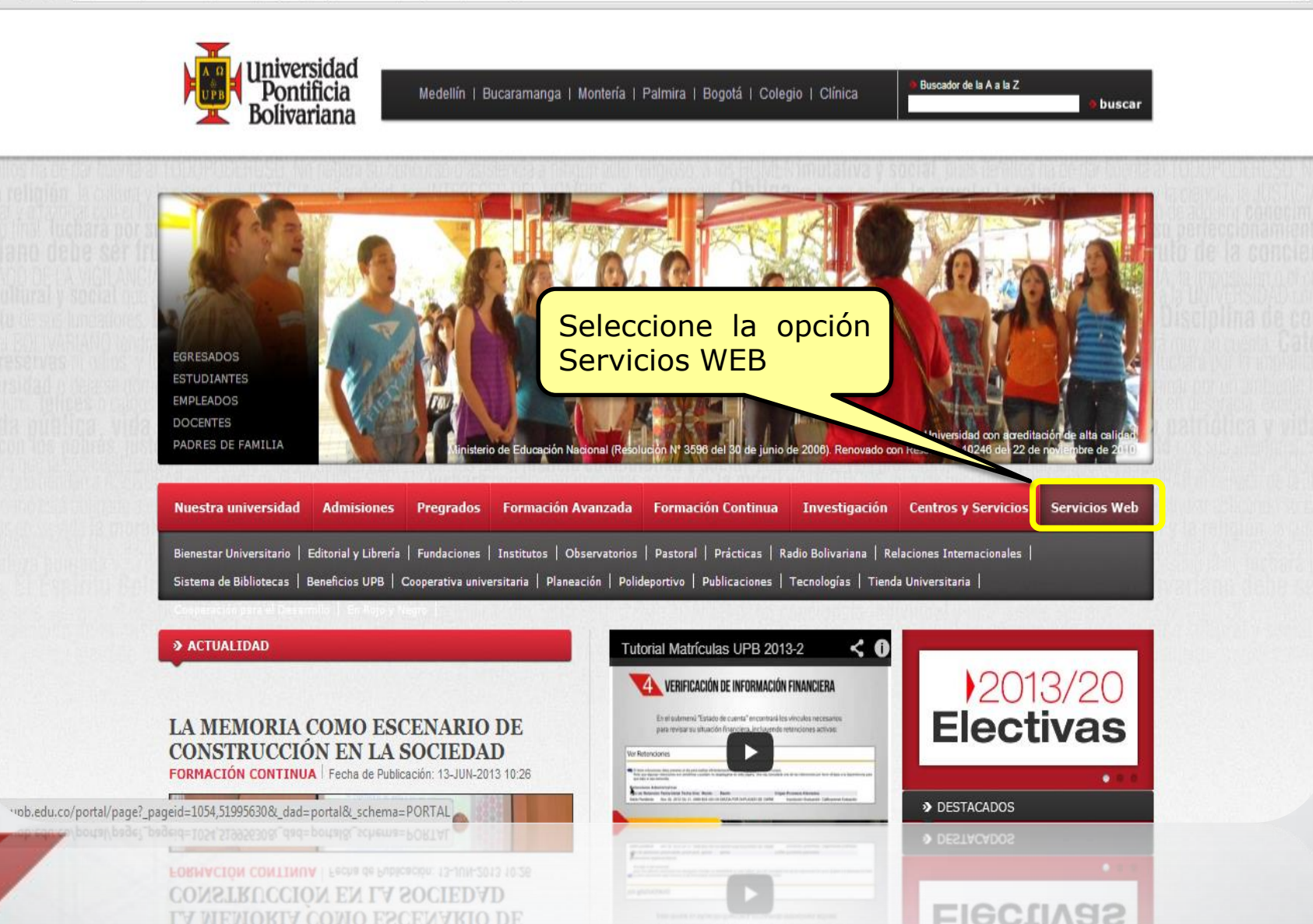

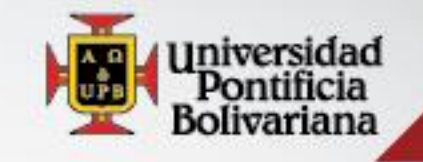

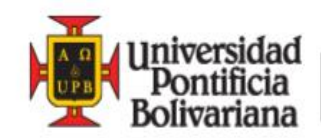

Medellín | Bucaramanga | Montería | Palmira | Bogotá | Colegio | Clínica

Buscador de la A a la Z

buscar

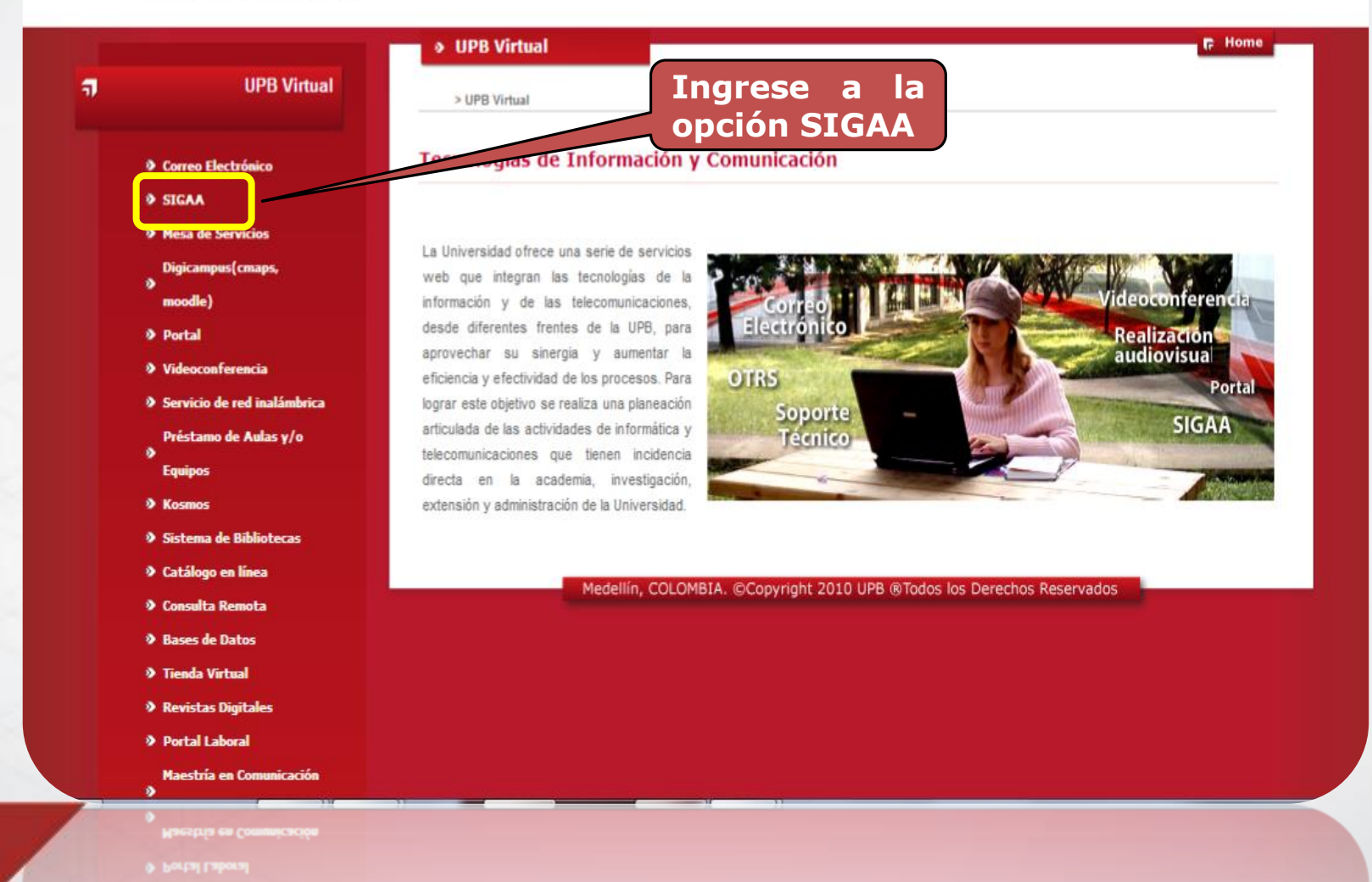

NEALOND MILITARES

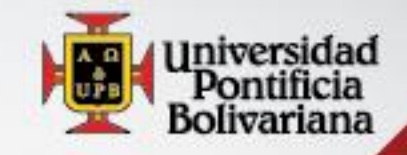

F Home

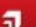

UPB Virtual

- Correo Electrónico
- SIGAA
- Mesa de Servicios

Digicampus(cmaps, moodle)

- Portal
- Videoconferencia
- Servicio de red inalámbrica

Préstamo de Aulas y/o

- Equipos
- Kosmos
- Sistema de Bibliotecas
- Catálogo en línea
- Consulta Remota
- Bases de Datos
- Tienda Virtual
- Revistas Digitales
- Portal Laboral
- Maestría en Comunicación
- Digital. SNIES 90668
- Especialización en
- Periodismo Electrónico. SNIES 11167

SWIES 11167

- > Periodismo Electrónico
- Especialización en

#### > UPB Virtual > SIGAA

UPB Virtual > SIGAA

#### SIGAA

ID/Usuario

Contraseña

.....

000365879

#### Descripción del servicio

El Sistema de Información para la Gestión Académica y Administrativa - SIGAA - es la herramienta por medio de la cual se registran, planean, ejecutan y controlan los diversos procesos que se llevan a cabo en la Universidad, a su vez, genera los canales de comunicación entre las diversas instancias de la comunidad universitaria y aporta datos y estadísticas que apoyan la toma de decisiones.

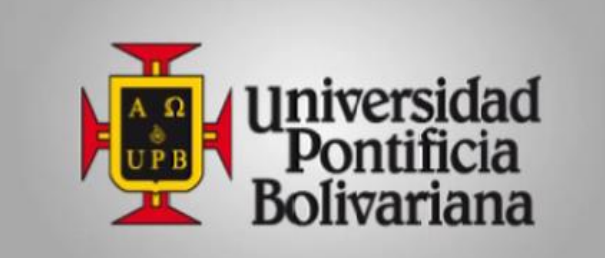

Los estudiantes, docentes y personal administrativo por medio de SIGAA pueden interactuar en tiempo real con la Universidad y así obtener la información necesaria para llevar a cabo de manera efectiva el cumplimiento de sus actividades académicas.

ID, son 9 dígitos incluyendo los ceros.

Si es nuevo en la UPB la contraseña es su fecha de nacimiento. Ej. 190295 (ddmmaa)

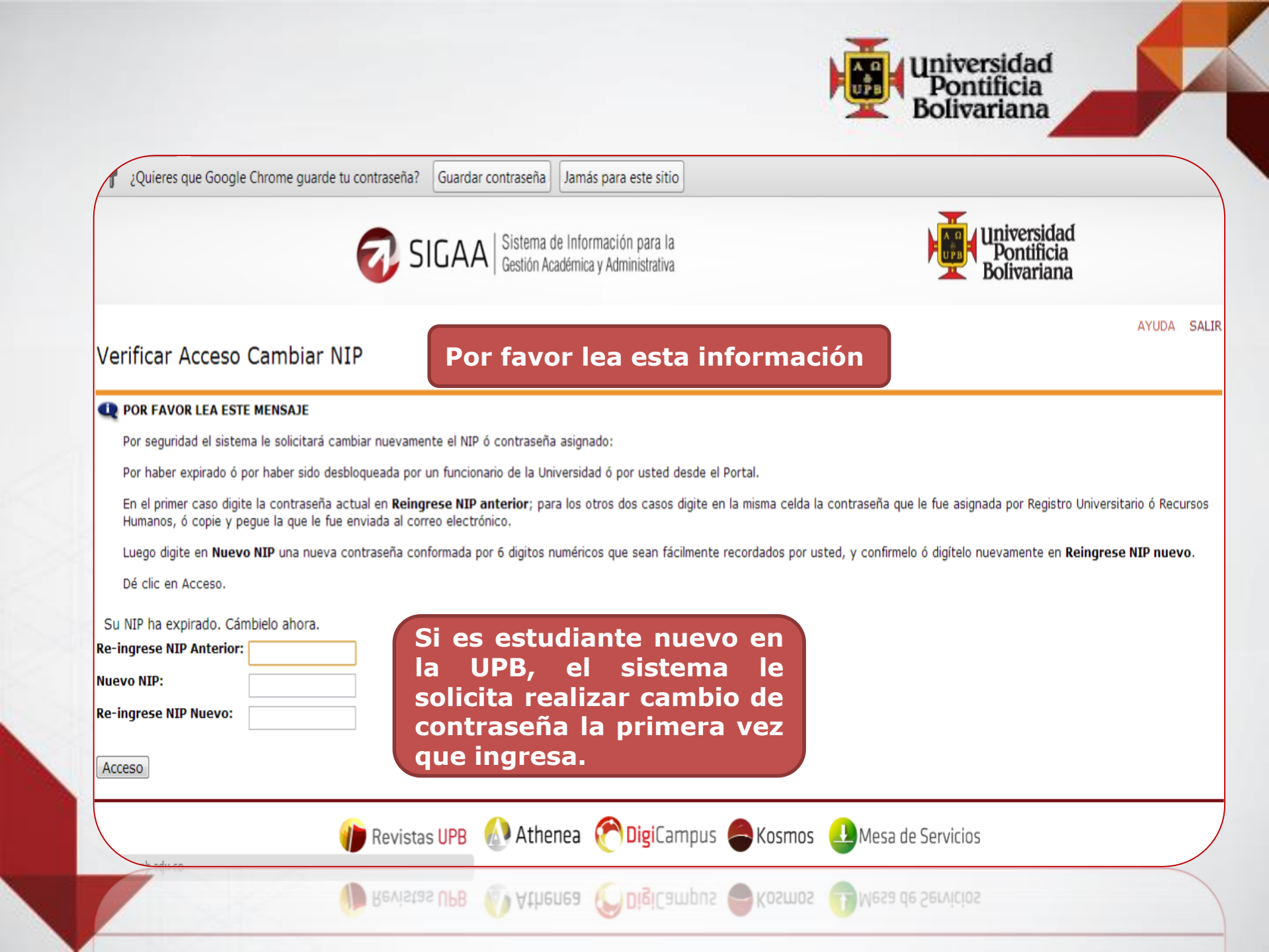

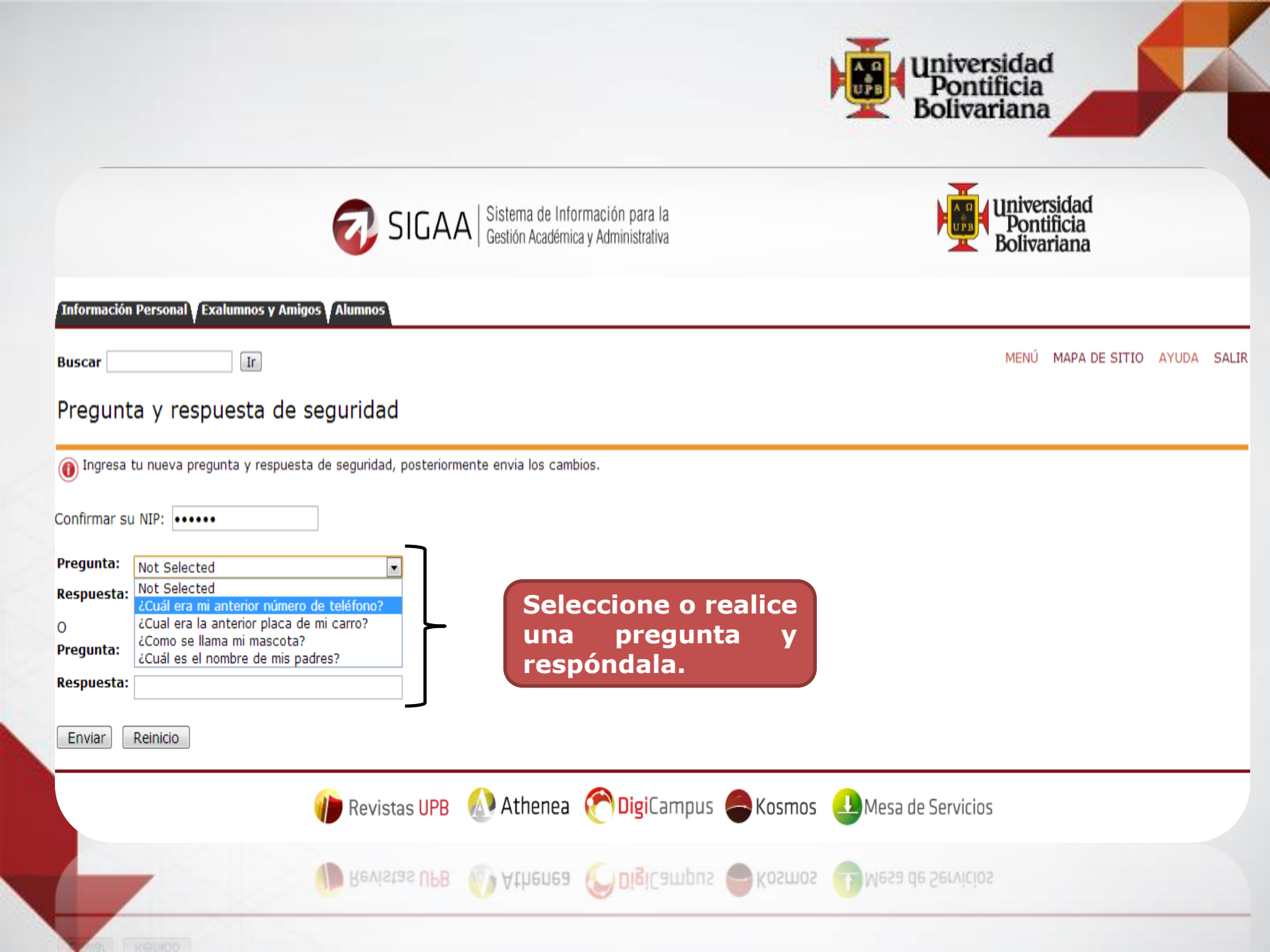

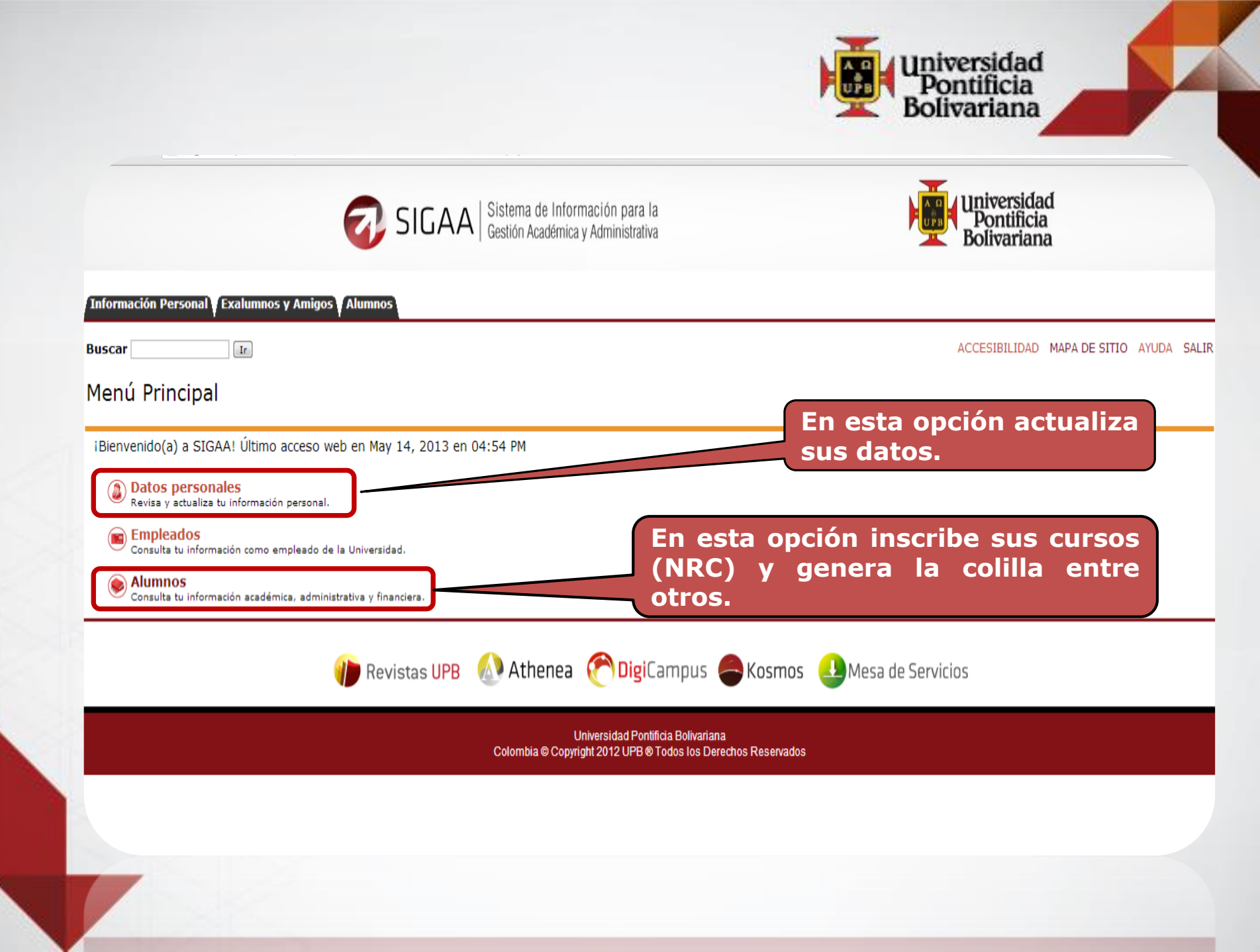

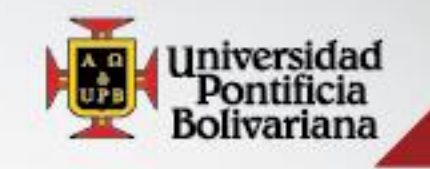

|                                                                                                    | istema de Información para la<br>estión Académica y Administrativa                                  | Universidad<br>Pontificia<br>Bolivariana  |
|----------------------------------------------------------------------------------------------------|----------------------------------------------------------------------------------------------------|-------------------------------------------|
| Información Personal V Exalumnos y Amigos V Alumnos                                                               | Registro de NRCs                                                                                    |                                           |
| Buscar                                                                                                    | 7/                                                                                                  | REGRESAR A MENÚ MAPA DE SITIO AYUDA SALIR |
| Alumnos                                                                                                    |                                                                                                    |                                           |
| Admisión a otros programas académicos<br>Consulta o diligencia tu solicitud de admisión.                          |                                                                                                    |                                           |
| Registro de cursos y estado de cuenta<br>Inscribe tus cursos, realiza tu matrícula y analiza tu estado de cuenta. |                                                                                                    |                                           |
| Seguimiento a la formación<br>Analiza, revisa, planea y proyecta tu proceso formativo.                            |                                                                                                    |                                           |
| Evaluación docente<br>Evalúa tus docentes en línea.                                                               |                                                                                                    |                                           |
| C Encuestas de autoevaluación                                                                                     |                                                                                                    |                                           |
| 🍿 Revistas UPB 💧                                                                                                  | Athenea 🍘 DigiCampus 🖨 Kosmos                                                                       | L Mesa de Servicios                       |
| c                                                                                                    | Universidad Pontificia Bolivariana<br>Colombia © Copyright 2012 UPB ® Todos los Derechos Reservados |                                           |
|                                                                                                    |                                                                                                    |                                           |
| b adu ca (ale/CICAADDAI/buklaukie D. CanManu?asasa-basanu D. DaaMau                                               |                                                                                                    |                                           |
|                                                                                                    |                                                                                                    |                                           |

- -----

Universidad Pontificia Bolivariana Colombia © Copyright 2012 UPB ® Todos los Derechos Reservados

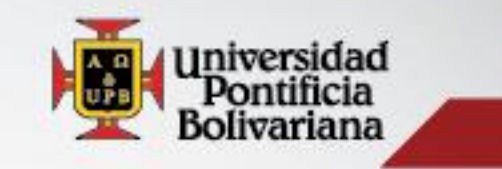

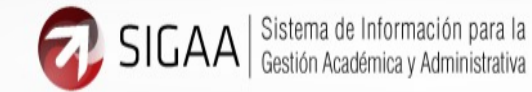

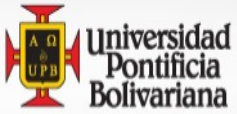

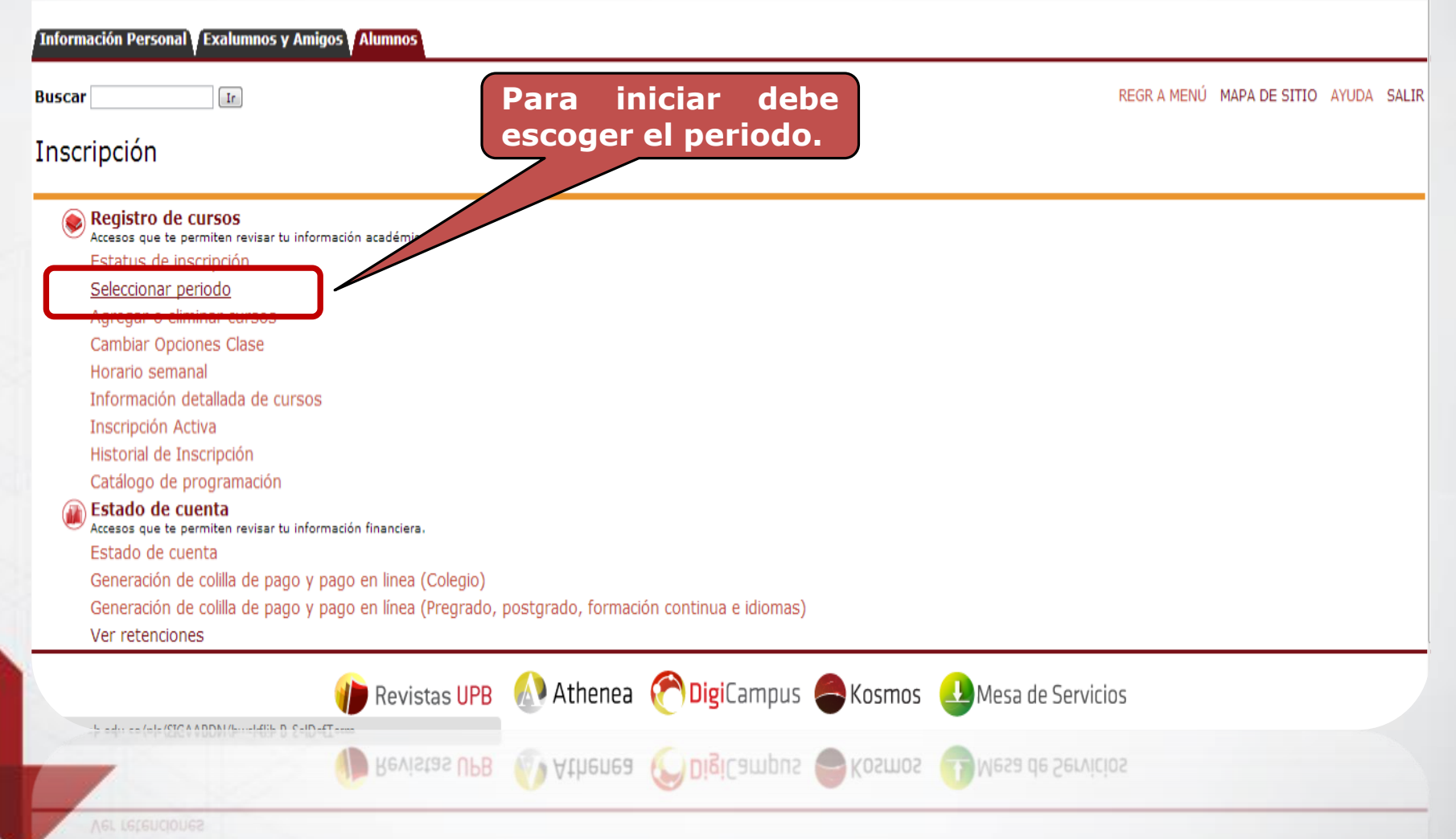

ceneración de comia de pago y pago en inea (Pregrado, postgrado, formación continua e idiomas

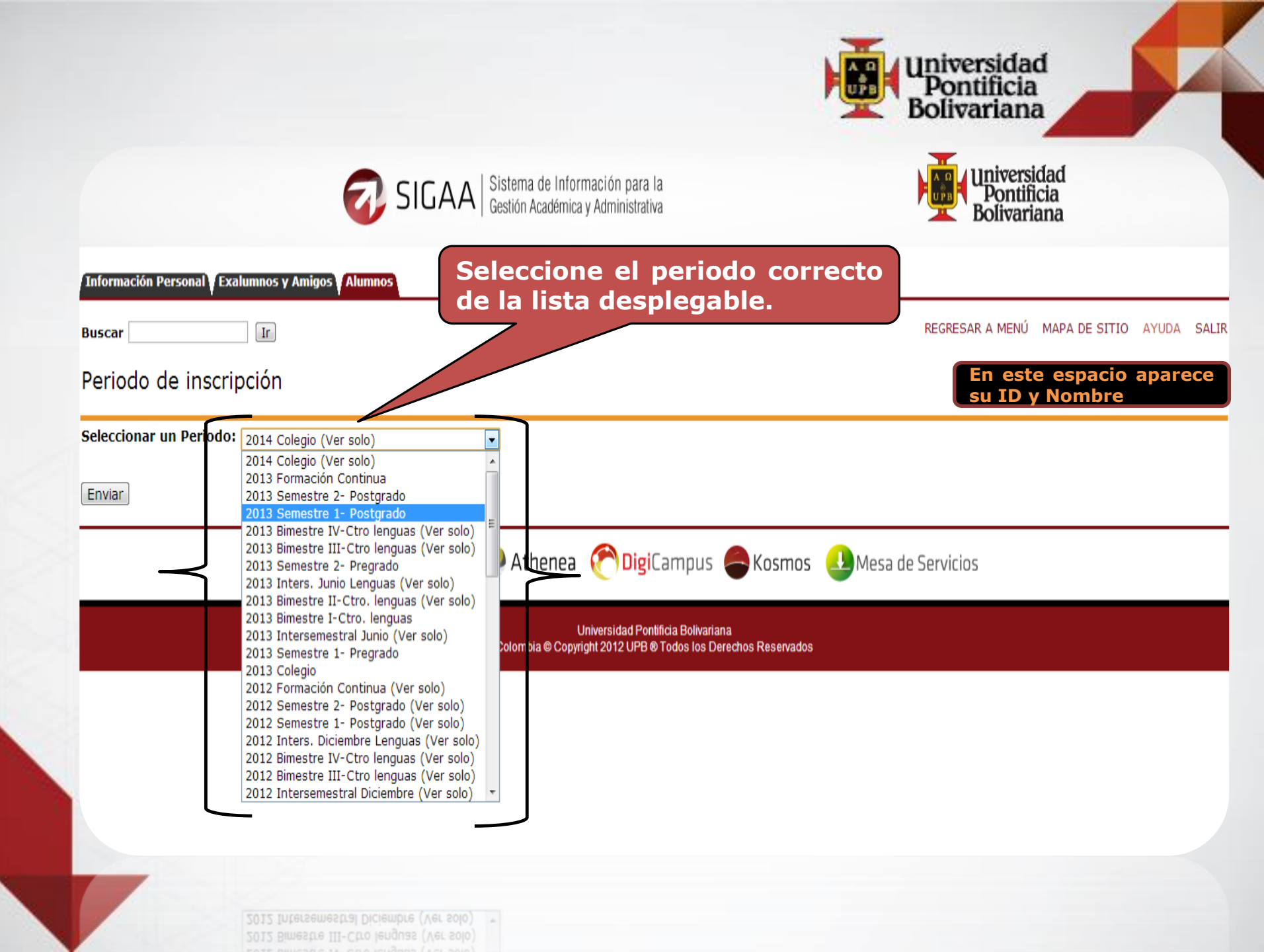

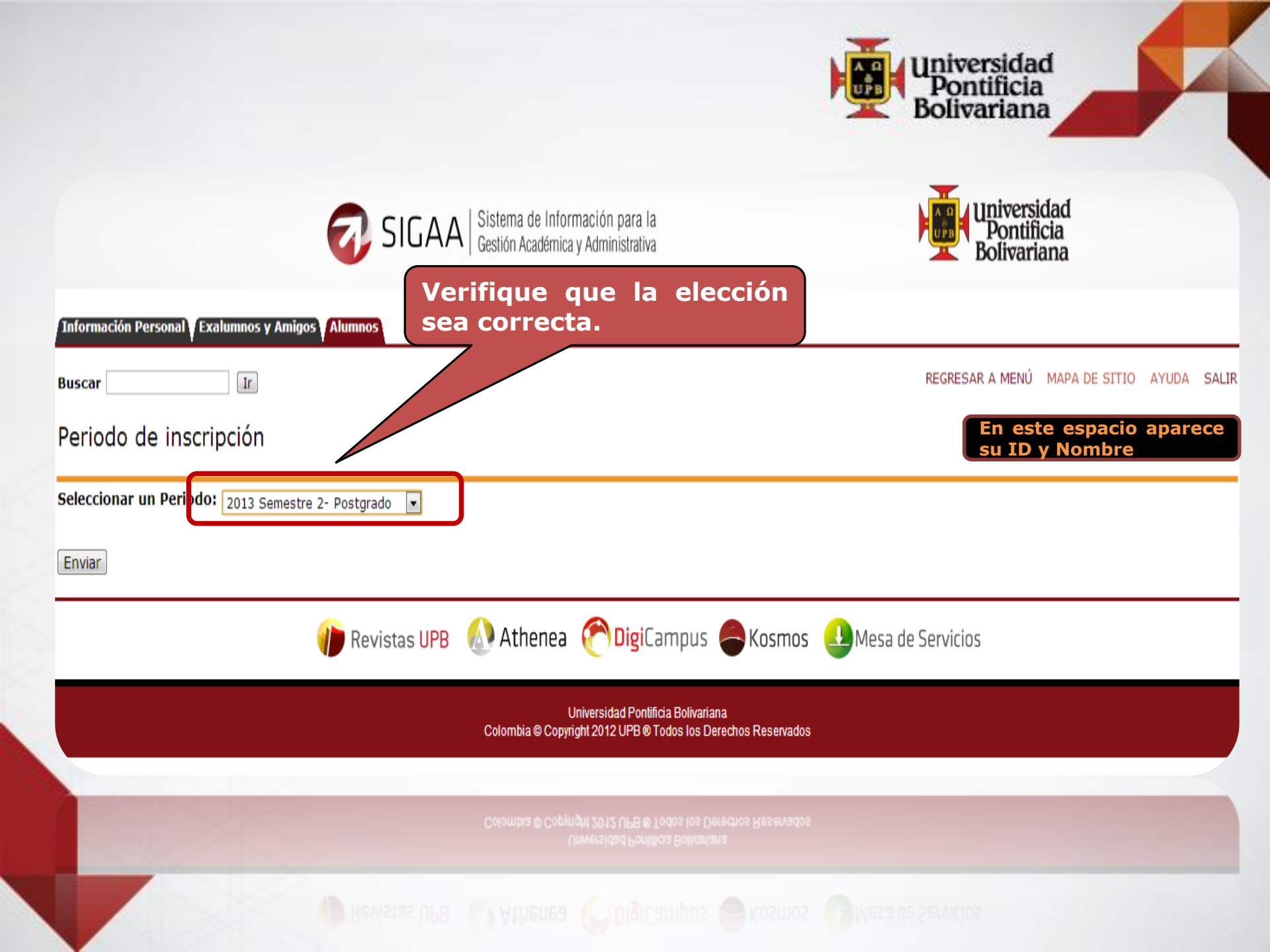

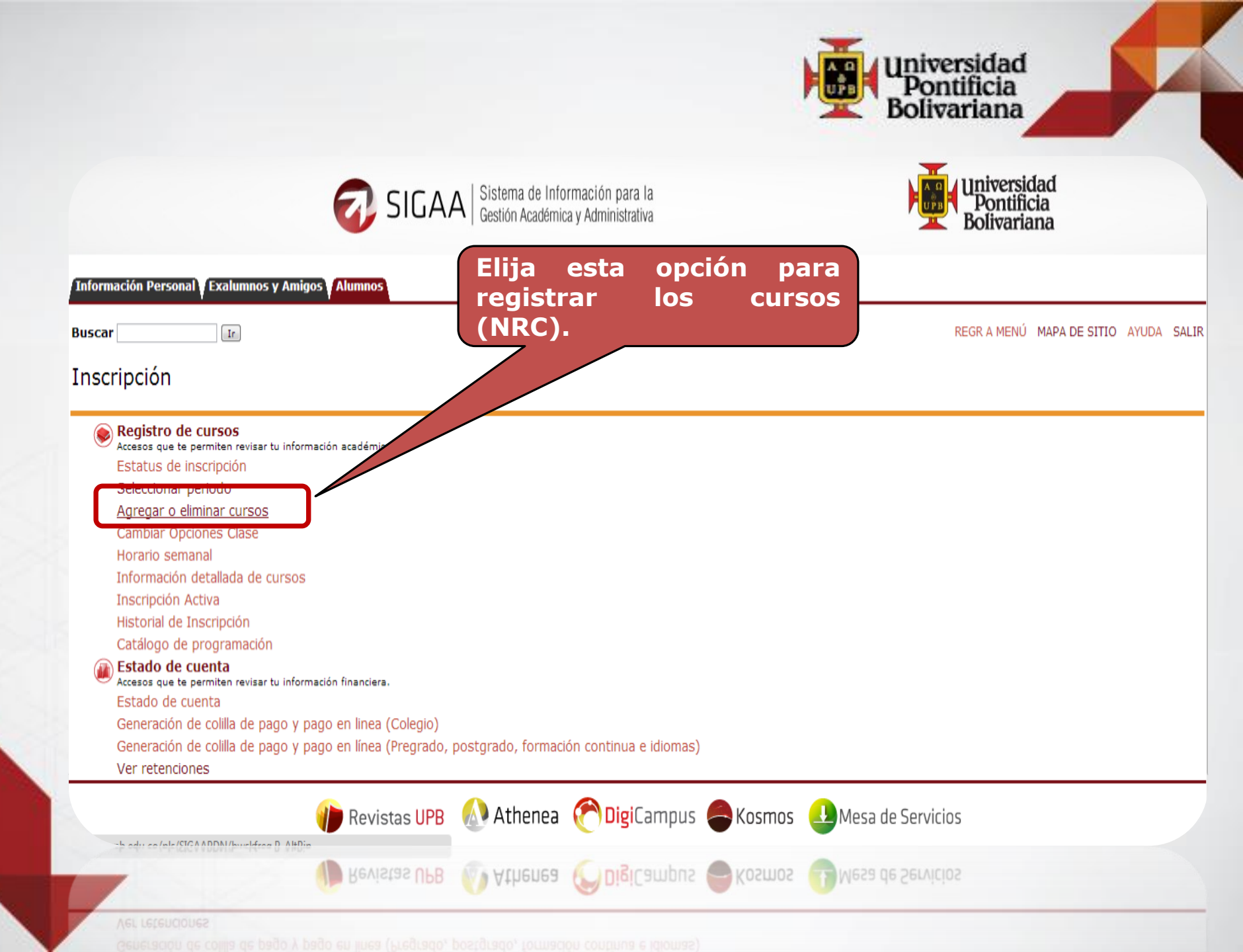

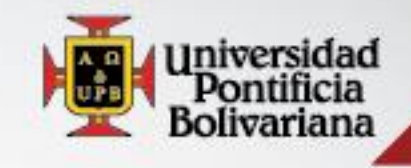

| Información Personal Exalumnos y Amigos Alumnos                                                    | Información Personal Exalumnos y Amigos Alumnos                                                                                                    |
|----------------------------------------------------------------------------------------------------|----------------------------------------------------------------------------------------------------|
| Buscar                                                                                             | Buscar Ir                                                                                                    |
| Agregar o eliminar cursos                                                                          | Agregar o eliminar cursos                                                                                                    |
| Bienvenido (a) a su proceso de inscripción:                                                        | Bienvenido (a) a su proceso de inscripción:                                                                                                    |
| ▶ Recuerde Consultar las <i>Políticas, orientaciones y procedimientos de matrícula</i> en la págin | Recuerde Consultar las Políticas, orientaciones y procedimientos de matrícula en la págir                                                           |
| ▶ Para agregar un curso: Ingrese el Número de Referencia de Curso (NRC) en la sección (            | Para agregar un curso: Ingrese el Número de Referencia de Curso (NRC) en la sección o                                                               |
| ▶ Para eliminar o cancelar un curso: En la columna de "Acción" seleccione la opción "Bor           | Para eliminar o cancelar un curso: En la columna de "Acción" seleccione la opción "Bor                                                              |
| ▶ Una vez haya completado su proceso de Agregar o Eliminar clases, dé clic en <u>"Generació</u>    | Una vez haya completado su proceso de Agregar o Eliminar clases, dé clic en <u>"Generación</u> "                                                    |
| ► La Dirección de Registro Universitario Anulará la cancelación de materias realizada por e        | La Dirección de Registro Universitario <u>Anulará</u> la cancelación de materias realizada por el<br>La Dirección de Registro Universitario Anulará |
| ► No se puede CANCELAR SEMESTRE vía Web. Si necesita cancelar semestre solicite en l               | No se puede CANCELAR SEMESTRE vía Web. Si necesita cancelar semestre solicite en la                                                                 |
| Agregar Clases a la Hoja de Trabajo                                                                | Agregar Clases a la Hoja de Trabajo                                                                                                    |
| NRCs                                                                                               | NRCs                                                                                                    |
|                                                                                                    | 45983 43094 44015 41200                                                                                                    |
| Enviar Cambios Buscar Clase Reinicio                                                               | Enviar Cambios Buscar Clase Reinicio                                                                                                    |
| No encontró cursos en proyección.                                                                  | No encontró cursos en proyección.                                                                                                    |
| Digite los N<br>y luego selec<br>cambios.                                                          | RCs(cursos),<br>ccione enviar                                                                                                    |

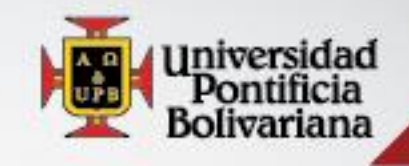

## Verifique los NRCs matriculados

## Horario Actual

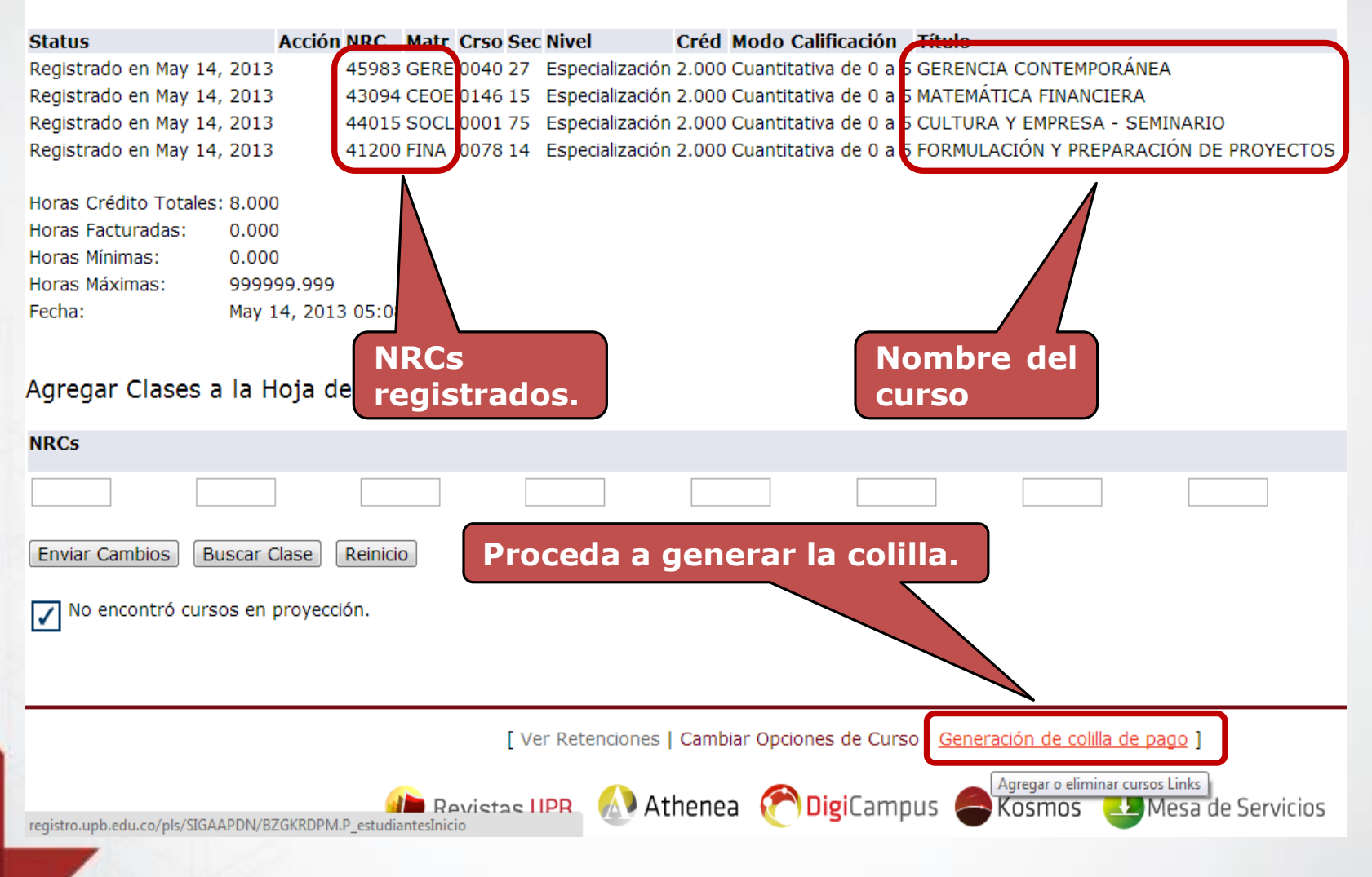

|                                                                                                    | Universidad<br>Pontificia                                                                                    |
|----------------------------------------------------------------------------------------------------|----------------------------------------------------------------------------------------------------|
| Debe escoger el periodo correcto en el que vaya a estudiar.                                                                                                    | Verifique la elección                                                                                        |
| SIGAA   Sistema de Inforn<br>Gestión Académica                                                                                                    | SIGAA Sistema de Infor<br>Gestión Académica                                                                  |
| Información Personal V Exalumnos y Amigos Alumnos                                                                                                    | Información Personal Exalumnos y Amigos Alumnos                                                              |
| Buscar                                                                                                    | Buscar                                                                                                    |
| Generación de colilla de pago                                                                                                    | Generación de colilla de pago                                                                                |
| Para continuar por favor seleccione el período y para Formacion Contin a el NRC (de Forma Opcional)                                                                                                    | Para continuar por favor sele <b>gr</b> ione el período y para Formacion Continua el NRC (de Forma Opcional) |
| Período: 2013 Semestre 2 - Pregrado                                                                                                    | Período: 2013 Semestre 1 - Posgrado                                                                          |
| 2013 Semestre 1 - Pregrado<br>2013 Semestre 1 - Posgrado<br>2013 Semestre 2 - Posgrado                                                                                                    | Consultar                                                                                                    |
| 2013 Bimestre 1 - Cursos Centro de Lenguas<br>2013 Bimestre 2 - Cursos Centro de Lenguas<br>2012 Bimestre 3 - Cursos Centro de Lenguas                                                                                         |                                                                                                    |
| 2012 Bimestre 4 - Cursos Centro de Lenguas<br>2013 - Intersemestral Junio<br>2012 - Intersemestral Diciembre                                                                                                    |                                                                                                    |
| 2012 Intersemestral Junio - Cursos Centro de Lenguas<br>2012 Intersemestral Diciembre - Cursos Centro de Lenguas<br>2013 Formacion Continua - Centro Lenguas - Posgrado<br>2012 Formacion Continua - Centro Lenguas - Posgrado | 🍿 Revistas UPB 🚯 Athenea                                                                                     |
| Ul<br>Colombia © Copyrig                                                                                                    | ا<br>Colombia © Copy                                                                                         |
|                                                                                                    |                                                                                                    |
|                                                                                                    |                                                                                                    |
| Colombia © Copyrig                                                                                                    | Colombia © Copyr                                                                                             |
|                                                                                                    |                                                                                                    |

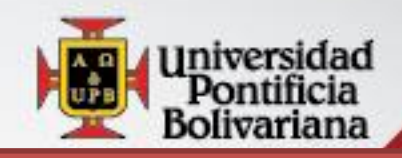

## En la colilla se muestran los cursos registrados.

| Créditos<br>Curso | Créditos<br>Facturables | NRC<br>Curso | Nombre del Curso               | Datos del Curso |
|-------------------|-------------------------|--------------|--------------------------------|-----------------|
| 2                 | 0                       | 40221        | CULTURA Y EMPRESA-SEMINARIO    |                 |
| 2                 | 0                       | 43758        | GERENCIA CONTEMPORÁNEA         |                 |
| 3                 | 0                       | 44231        | GESTIÓN FINANCIERA             |                 |
| 2                 | 0                       | 44232        | COMPETENCIAS EN NEGOCIACIÓN    |                 |
| 3                 | 0                       | 44294        | ENTORNO ECONÓMICO              |                 |
| 1                 | 0                       | 44517        | SEMIN. FORMACIÓN INVESTIGATIVA |                 |

## Descuentos que aplican

Descripción del Descuento

Porcentaje

Valor Calculado

**NOTA:**Los descuentos se liquidan sobre la base del valor inscrito en cursos para el semestre vigente, en caso de aplicar a más de uno, se tomará el que mayor beneficia, ver detalle de aplicación de descuentos en la resolución rectoral Nro. 66 del 21 de agosto de 2012. Puede consultar lo que dice la resolución aquí

Como información adicional, puede conocer cómo es el procedimiento de pagos, adiciones y cancelaciones de cursos para estudiantes nuevos y antiguos aquí

| Contratos Aplicables     |                      |                 |
|--------------------------|----------------------|-----------------|
| escripción del Contrato  | Monto Máximo         | Monto Aplicable |
| sescripción del Contrato | Monto Máximo         | Monto Aplicable |
|                          | Contratos Aplicables |                 |

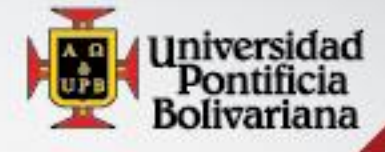

| No. Cuotos                                       |                                                                                                    |
|--------------------------------------------------|----------------------------------------------------------------------------------------------------|
| NO. CUOLAS                                       | Monto                                                                                                    |
| sumen de Obligaciones y Deducciones              |                                                                                                    |
| 14/06/2013                                       |                                                                                                    |
| 13                                               |                                                                                                    |
| ID y nombre en este campo                        |                                                                                                    |
| 201342                                           |                                                                                                    |
| MEGN - Esp Gcia para Ingenieros-Med              |                                                                                                    |
|                                                  | 7,150,000                                                                                                    |
| Primero SELECCIONE, y                            | 50,000                                                                                                    |
| luego de <i>clic</i> en Aplicar                  | 26,000                                                                                                    |
| Modalidad de Pago.                               |                                                                                                    |
| 7                                                | 0                                                                                                    |
|                                                  | 0                                                                                                    |
|                                                  | 0                                                                                                    |
|                                                  | 7.226.000                                                                                                    |
| de mora. Éstos se calculan dependiendo de la mod | lalidad de                                                                                                    |
|                                                  |                                                                                                    |
| Modalidades de Pago                              |                                                                                                    |
|                                                  |                                                                                                    |
| Aplicar Modalidad de Pago                        |                                                                                                    |
| Aplical Modalidad de Pago                        |                                                                                                    |
| Aplicar Modalidad de Pago                        |                                                                                                    |
|                                                  | sumen de Obligaciones y Deducciones<br>14/06/2013<br>13<br>ID y nombre en este campo<br>201342<br>MEGN - Esp Gcia para Ingenieros-Med<br>Primero SELECCIONE, y<br>luego de clic en Aplicar<br>Modalidad de Pago.<br>de mora. Éstos se calculan dependiendo de la mod<br>Modalidades de Pago<br>Aplicar Modalidad de Pago |

ALUMNOS NOEVOS POSGKADOS MED

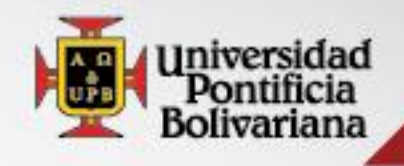

## Verifique el valor

| Re                                        | sumen de Obligaciones y Deducciones |                                |
|-------------------------------------------|-------------------------------------|--------------------------------|
| Fecha de Inscripción (DD/MM/AAAA):        | 14/06/2013                          |                                |
| Total Créditos:                           | 13                                  |                                |
| ID:                                       | ID y nombre en este campo           |                                |
| Periodo                                   | 201342                              |                                |
| Programa                                  | MEGN - ESP GCIA para Ingenieros-Med |                                |
| (+)INSCRIPCION ESP/MAEST/DOCTO            |                                     | 7,150,000                      |
| (+)SEGURO ESTUDIANTIL POSGRADO            |                                     | 50.000                         |
| (+)CARNET ESTUDIANTIL POSTGRADO           |                                     | 26,000                         |
|                                           |                                     |                                |
|                                           |                                     |                                |
|                                           |                                     |                                |
|                                           |                                     |                                |
|                                           |                                     |                                |
| (+)MORA PERIODO ACTUAL                    |                                     | 0                              |
| (+)MORA OTROS PERIODOS                    |                                     | U                              |
| (+)CARGUS UTRUS PERIODUS                  |                                     | 0                              |
| (-)SALDO A FAVOR OTROS PERIODOS           |                                     | 0                              |
| Medalidad da Dago                         |                                     | ALLIMNOS NUEVOS ROSCRADOS MED  |
| Modalidad de Pago<br>Focha Pago Ordinario |                                     | ALUMINUS INDEVUS PUSGRADUS MED |
| Fecha Pago Extemporaneo                   |                                     | 20/00/2013                     |
| recha rago extemporaneo                   |                                     | 00/07/2013                     |
| Valer a Dagar Matrícula Ordinaria         |                                     | 7 226 000                      |
| Valor Recargo                             |                                     | 7,220,000                      |
| Valor a Pagar Recargo Extemporaneo        |                                     | 7.941.000                      |
|                                           |                                     |                                |
| Obtener Comprehente e Desliger Dese       |                                     |                                |
| UDU                                       | ener Comprobance o Realizar Pag     |                                |
|                                           |                                     |                                |
| Opt                                       | ener Comprohante o Realizar Pao     |                                |
|                                           |                                     |                                |

Valor a Pagar Recargo Extemporaneo

7,941,000

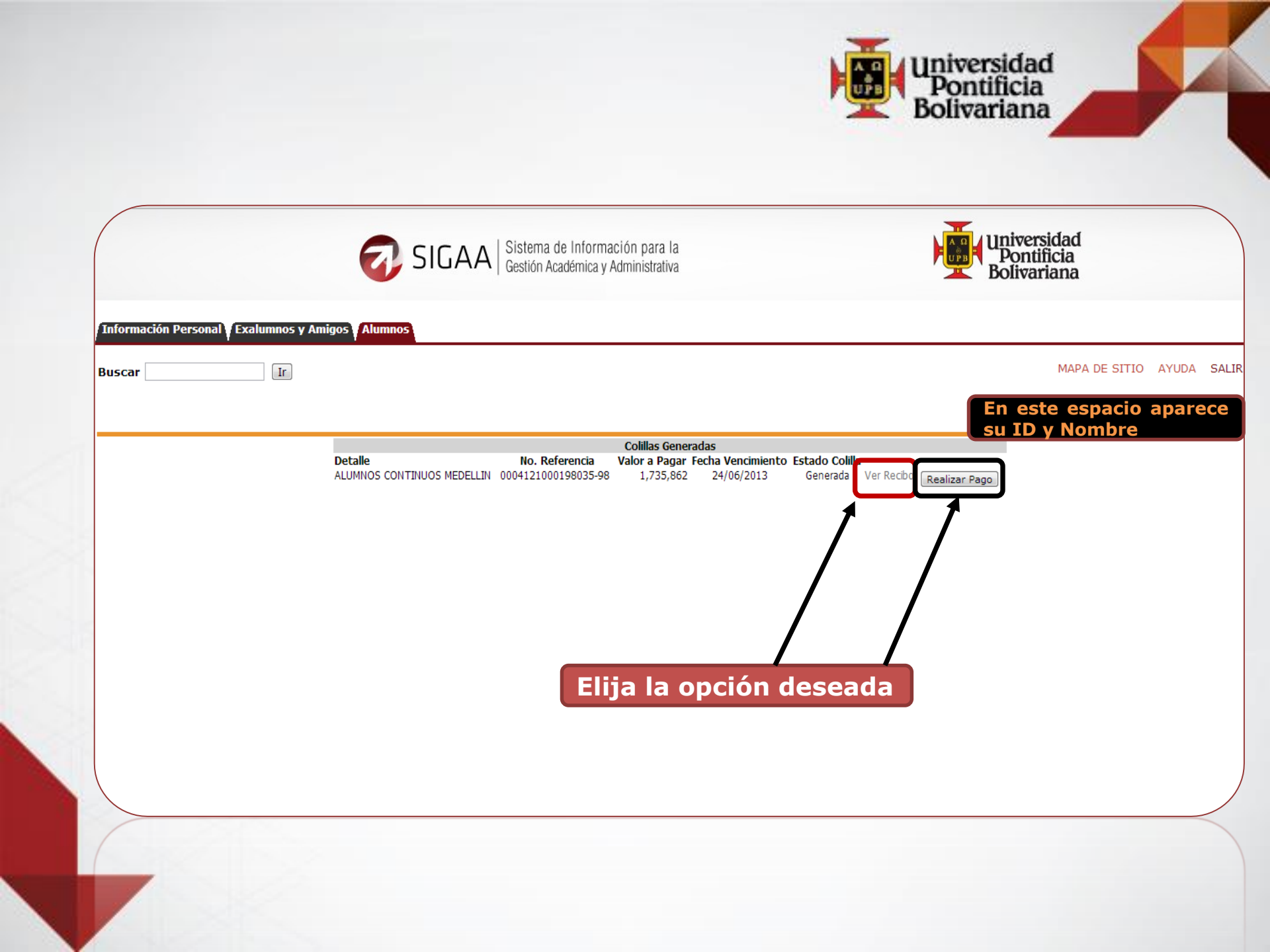

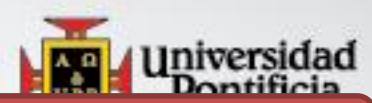

## **Opción VER RECIBO (imprimir recibo): verifique sus datos y preste atención a las fechas de pago.**

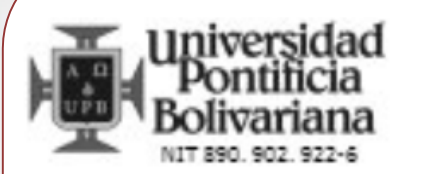

La Universidad Pontificia Bolivariana es una Institución sin ánimo de lucro Resolución 021/59. No contribuyente del impuesto de Renta (Art. 23 E.T.) Exenta de retención en la Fuente (Art. 369 E.T). Somos grandes contribuyentes Resolución 7714/96. Servicios excluidos de IVA Art. 92 Ley 30/92. Ley 115/94 y Art. 476 E.T.

### REFERENCIA No. 0176897000202612-13

FECHA EMISIÓN 17/06/2013

|                                                                                            | ESTUDIANTE:                                                              | ID y nombre |                               |                              | CC / NIT:                |        |
|--------------------------------------------------------------------------------------------|--------------------------------------------------------------------------|-------------|-------------------------------|------------------------------|--------------------------|--------|
|                                                                                            | ORGANIZACIÓN: MEGN - Esp Gcia para Ingenieros-Med (ES - Especialización) |             |                               | ES - Especialización)        | PERÍODO:                 | 201342 |
| OBLIGACIONES VALOR                                                                         |                                                                          |             | VALOR                         | DEDUCCIONES                  | VALOR                    |        |
| INSCRIPCION ESP/MAEST/DOCTO<br>SEGURO ESTUDIANTIL POSGRADO<br>CARNET ESTUDIANTIL POSTGRADO |                                                                          |             | 7,150,000<br>50,000<br>26,000 |                              |                          |        |
|                                                                                            | TOTAL OBLIGACIONE                                                        | s           |                               | 7,226,000                    | TOTAL DEDUCCIONES        | 0      |
|                                                                                            | DESCRIPCIÓN                                                              | F. LÍMITE   | VALOR                         |                              | VALOR EN LET             | TRAS   |
|                                                                                            | PAGO ORDINARIO:                                                          | 28/06/2013  | 7,226,000                     | SIETE MILLONES DOSCIENTOS VI | EINTISEIS MIL PESOS MOTE |        |
|                                                                                            | PAGO CON RECARGO 08/07/2013 7,941,000 SIETE MILLONES NOVECIENTOS         |             | CUARENTA Y UNO MIL PESOS      | MCTE                         |                          |        |
| 1                                                                                          |                                                                          |             |                               |                              |                          |        |

#### UNA INVERSIÓN PARA TODA LA VIDA. GRACIAS POR ELEGIRNOS

Esta Factura de Venta se asimila para todos sus efectos a una letra de cambio (Art 774 del Código de Comercio). Vencido este plazo se cobrará interés mensual por mora, éste será el máximo legal. Autorizamos a la Universidad Pontificia Bolivariana Para que en caso de incumplimiento en la cancelación de esta Factura en los términos descritos o convenidos, sea(mos) reportado(s) a cualquier base de datos permitida por la ley.

> -- ESTUDIANTE --- ORIGINAL --

-- ESTUDIANTE --

a cualquier base de datos permitida por la ley.

ara que en caso de incumplimiento en la cancelación de esta Factura en los terminos descritos o conventidos, sed(mos) reportado(s)

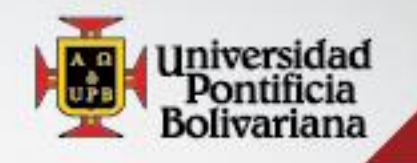

## **Opción REALIZAR PAGO por WEB**

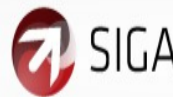

Ir

Buscar

SIGAA Sistema de Información para la Gestión Académica y Administrativa

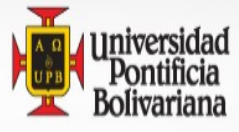

MAPA DE SITIO AYUDA SALIR

## Realice sus pagos en línea de manera segura.

Su pago será efectuado con los siguientes datos, valide y presione Continuar

| Fecha Pago :      | 14-JUN-2013                       |  |  |
|-------------------|-----------------------------------|--|--|
| Referencia :      | 0004121000198035-98               |  |  |
| Concepto :        | Pago Colilla Pregrado - Postgrado |  |  |
| Valor a pagar :   | 1,735,862                         |  |  |
| Nombre Completo : | Nombre                            |  |  |
| Identificación :  | ID sin los ceros                  |  |  |
| Email :           | Correo                            |  |  |

Nota: Tenga en cuenta que su pago no se verá reflejado en el sistema de información hasta dentro de 24 horas hábiles.

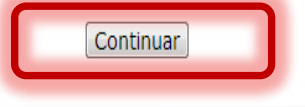

Continuar

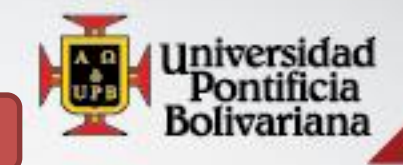

## Finalmente elija forma de pago.

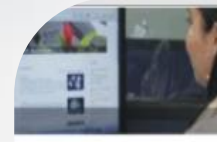

## SIGAA

Sistema de información para la gestión académica y administrativa

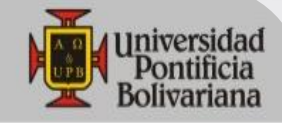

|                | Resumen del pago    |
|----------------|---------------------|
| Nro. Factura:  | 0004121000198035-98 |
| Nombre:        | Nombre              |
| E-mail:        | Correo              |
| Total a pagar: | COP 1,735,862.00    |

Cédula Colombiana

#### Información para el pago

Identificación del pagador:

> Por favor suministre un número de identificación (solo números y letras son permitidos).

•

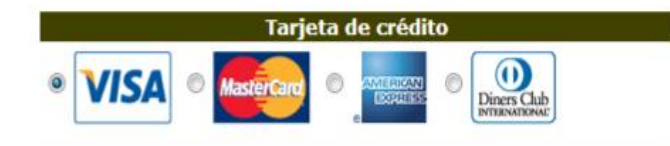

Débito a cuentas corrientes y de ahorro

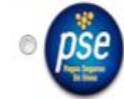

Para usar este medio de pago usted debe tener su cuenta habilitada para operaciones por Internet. Para mayor información vea el documento <u>Procedimientos entidades financieras - pagos</u> <u>PSE</u>.

Proceder con el pago Cancelar

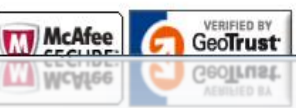

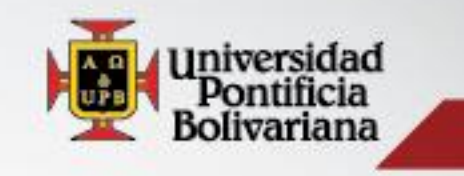

# CUALQUIER INQUIETUD NO DUDE EN CONTACTARNOS

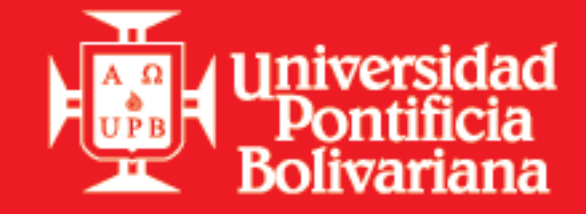

Contáctenos Sistema de Formación Avanzada Bloque9, of.102 formacion.avanzada@upb.edu.co Teléfono 448 83 88 Extensiones 13335 13336 13337

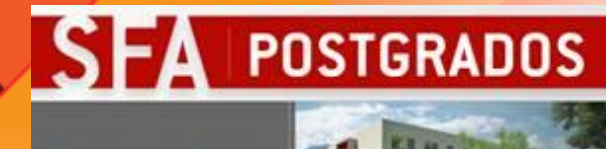

Admisiones Abiertas

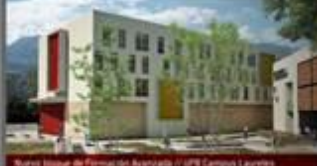

www.upb.edu.ca upb.conlactoirupb.edu.ca